# 「GTEC」受検案内

琉球大学では、学生の英語力の把握のため全学英語統一テスト(GTEC)を実施しています。 以下の説明をよく読み、必ず受検期間内に受検を完了するようにしてください。

## 【テスト(「GTEC」Academic-LR)について】

英語2技能(Listening、Reading)を約30分で測定するオンライン英語テストです。

出題内容の詳細・サンプル問題、デモ受検(練習モード)の方法は「社会人・大学生向け「GTEC」受検案内ページ へGTEC大学生向け特設ページ 検索 「GTEC大学生向け特設ページ」 (大学生向け特設ページ)」で確認できます。事前に確認してからテストを受検することをお勧めします。 で検索してください

https://www.benesse.co.jp/gtec/general/information/univ\_exam.html

| 【受検に必要な情報】※すべて半角で入力してください。 |                          | 受検期間                      |
|----------------------------|--------------------------|---------------------------|
| 団体コード                      | UNI00178                 | 2月10日(月)~28日(金)<br>(自宅受検) |
| 受検者ID                      | 学生証に記載の学籍番号(例:229954K)   |                           |
| パスワード                      | 生年月日を数字8桁で入力(例:20030801) |                           |

### 【注意事項】

・アクセスの集中やパソコンのトラブル等により、記載の受検期間内に受検できなくなる場合があります。期間には余裕をもって受検し てください。・テストは必ず続けて受検をしてください。

・パソコンのトラブル等により受検が完了できなかった場合は、必ずGTEC受検者サポートデスク(下記参照)に連絡してください。

#### 【動作環境・必要機器】

| 対応OS | Windows、MacOS、iPadOS、<br>Android、ChromeOS (スマホ不可) | ※受検期間中にパソコンの故障などで受検環境が<br>整わない場合は、事前に下記まで連絡してください。 |  |
|------|---------------------------------------------------|----------------------------------------------------|--|
| ブラウザ | ChromeまたはEdgeのみ                                   | 教育支援課 共通教育係                                        |  |
| 必要機器 | イヤホンまたはヘッドセット推奨                                   | kykyotsu@acs.u-ryukyu.ac.jp                        |  |
|      |                                                   |                                                    |  |

・動作環境詳細は<u>以上のページ内、「試験WEBの環境」をご確認くたさい。</u> https://www.benesse.co.jp/gtec/general/company/sample.html#web\_env

### 【個人情報の取り扱いについて】

「GTEC」受検に関するスコア等の個人情報は、学内の英語教育改善にのみ利用します。 個人情報の集計にあたっては(株)ベネッセi-キャリアに委託しますが、厳重に管理しています。

## テストの解答方法について

まずテスト画面の基本操作方法を確認してください。受検の流れは裏面の「GTEC」受検マニュアルをご参照ください。

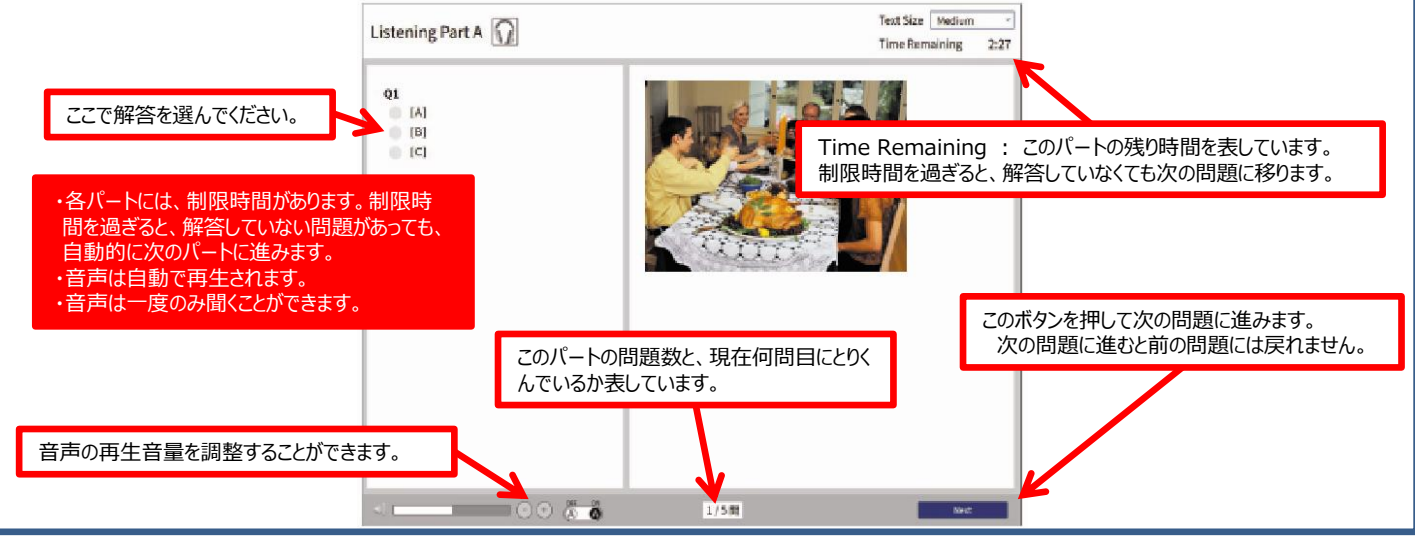

[GTEC 受検者サポートデスク] TEL:0120-512-840

受付時間 : 月~土 9:00~12:00、13:00~17:30(日祝・年末年始を除く)

※臨時営業日についてはGTECのホームページの「お知らせ」でご確認ください。

「GTEC」ホームページ:https://www.benesse.co.jp/gtec/top.html 「GTEC」は、株式会社ベネッセコーポレーションの登録商標です。

# 「GTEC」受検マニュアル

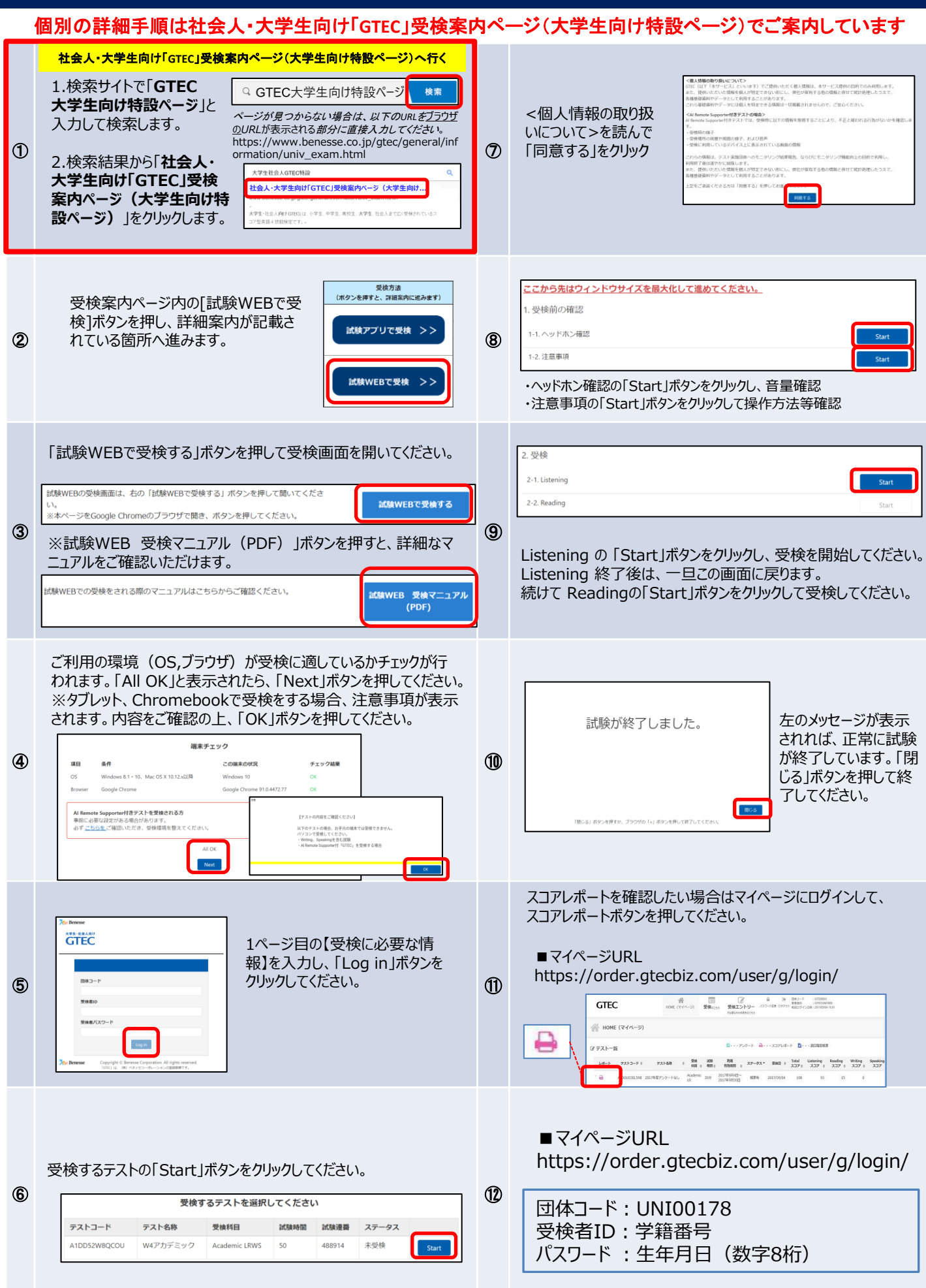